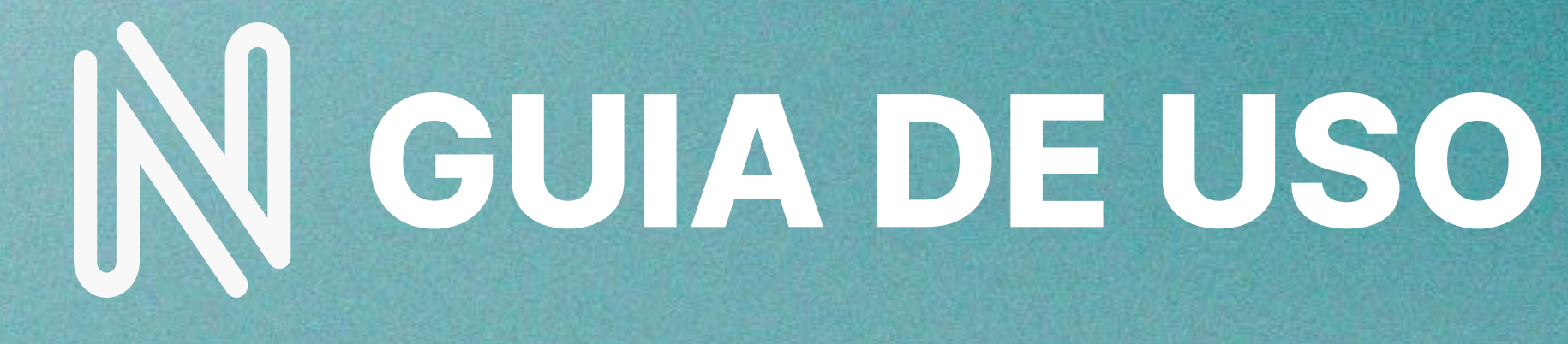

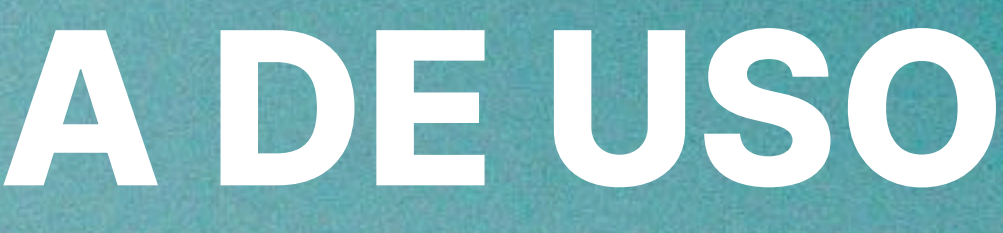

### ¿Qué es Nuvalid Farmacia?

Tu aliado para gestionar recetas digitales de manera fácil y eficiente.

Nuestra aplicación para farmacias ofrece una solución integral y de vanguardia para la gestión eficiente y segura de recetas digitales, control de consumos de medicamentos y análisis detallado de transacciones. Diseñada para satisfacer las necesidades específicas del sector farmacéutico, nuestra plataforma proporciona herramientas poderosas que optimizan las operaciones diarias y mejoran la experiencia tanto para los farmacéuticos como para los pacientes.

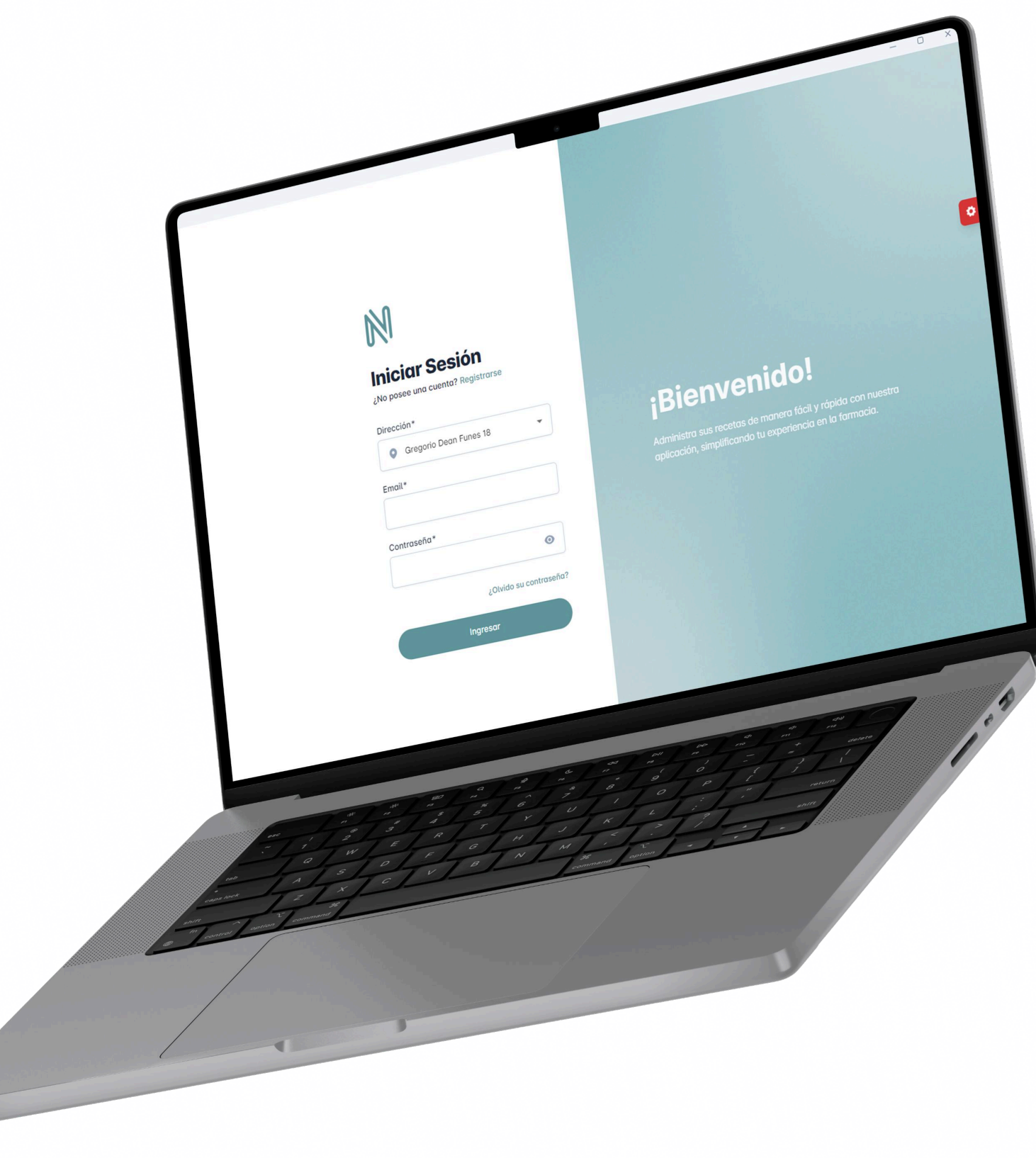

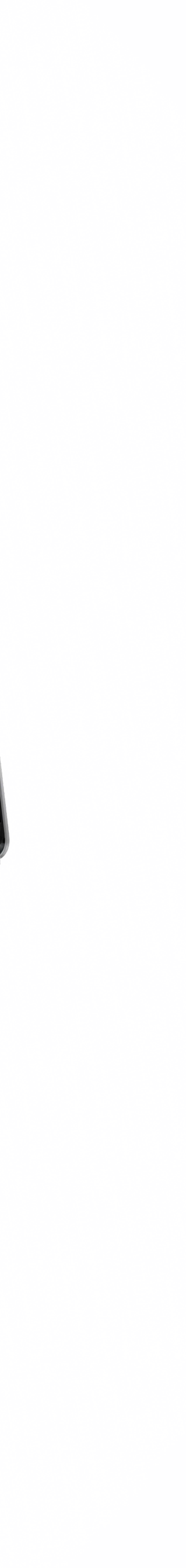

# Ingresar a Nuvalid Farmacia

Instrucciones para utilizar la aplicación de farmacia web.

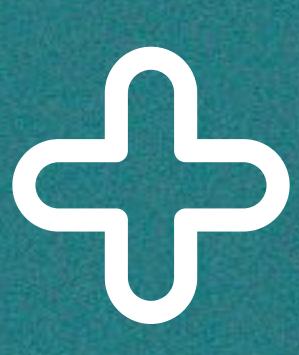

#### Acceso a Nuvalid Farmacia

- Para usar Nuvalid Farmacia, simplemente ingresa a <u>www.farmacia.puntosalud.ar</u>
   Al acceder por primera vez, introduce el CUIT del domicilio donde deseas utilizar la plataforma. Recuerda que este CUIT debe haber sido previamente dado de alta en nuestro sistema.

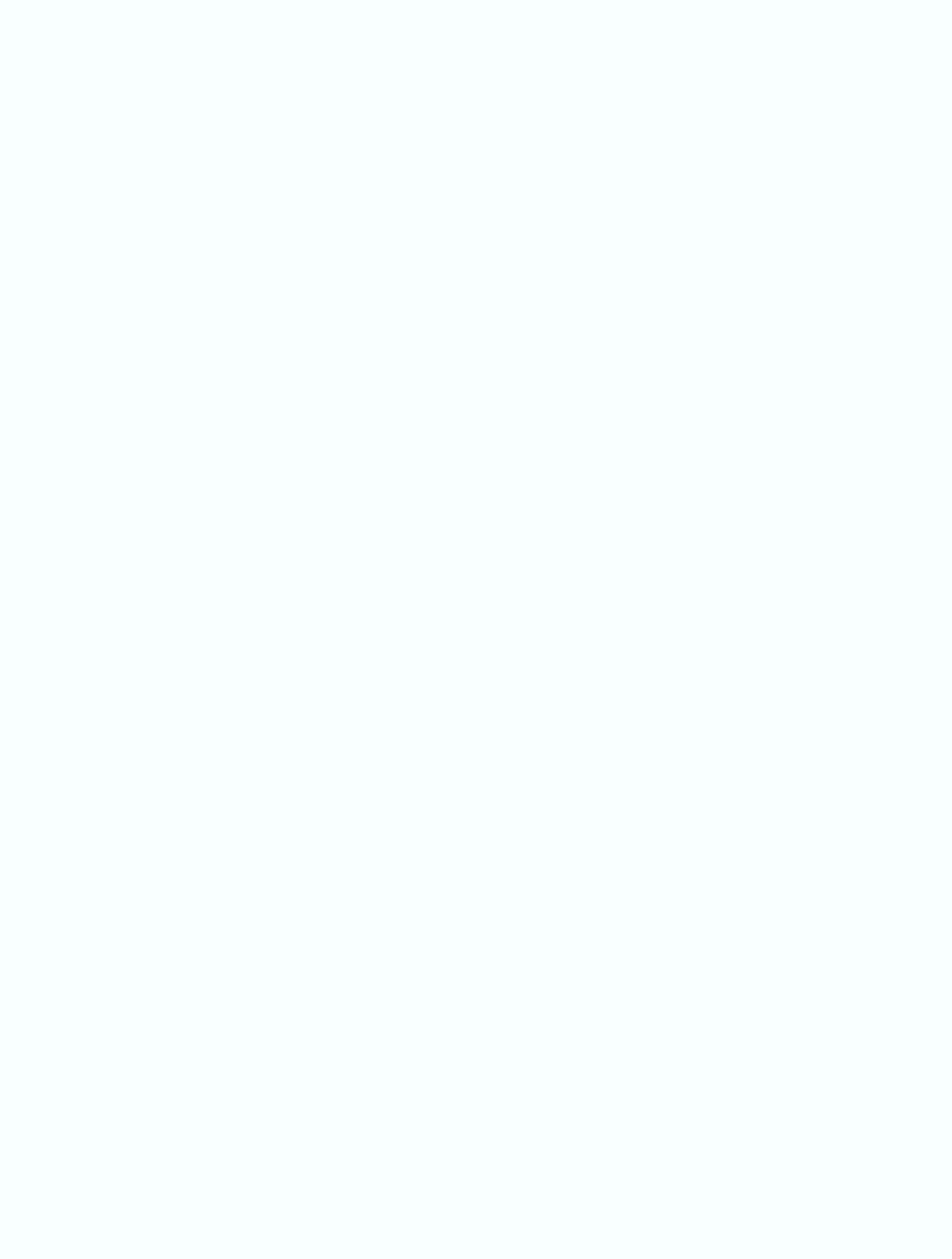

| spacios ni otros símbolos. |           |  |
|----------------------------|-----------|--|
|                            | Siguiente |  |
|                            |           |  |

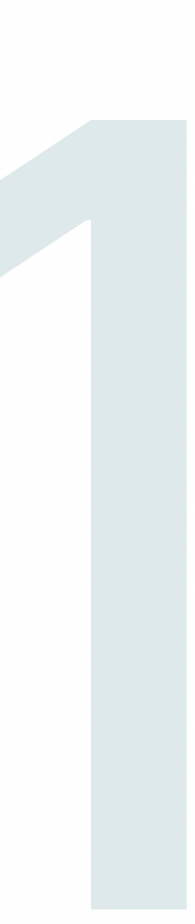

#### - Acceso a Nuvalid Farmacia

3. Una vez validado, podrá visualizar el listado de domicilios que se encuentran habilitados, seleccione donde utilizará la plataforma.

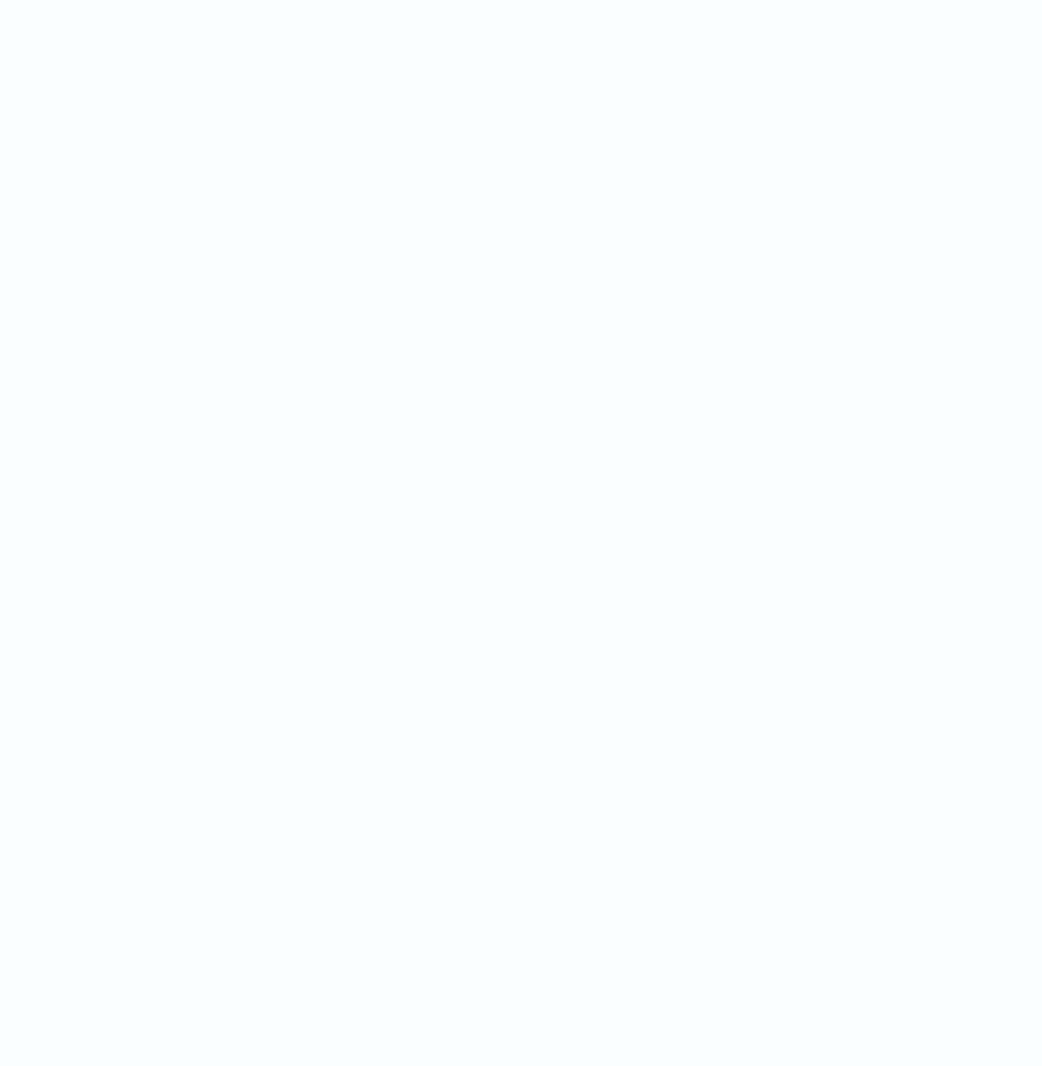

4. Por último, verifique que toda la información ingresada sea correcta. La próxima vista que visualizará es la de Ingreso y Registro.

| 93 |       |           |  |  |
|----|-------|-----------|--|--|
|    |       |           |  |  |
|    | Atrás | Siguiente |  |  |
|    |       |           |  |  |
|    |       |           |  |  |
|    |       |           |  |  |
|    |       |           |  |  |

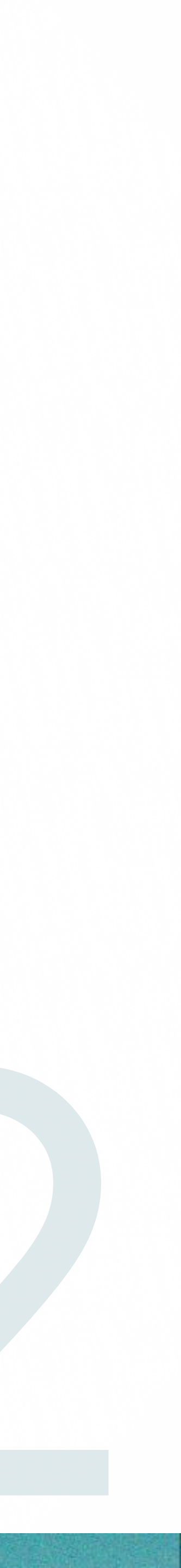

## Autenticación Nuvalid Farmacia

Guía para acceder y registrarte en Nuvalid Farmacia.

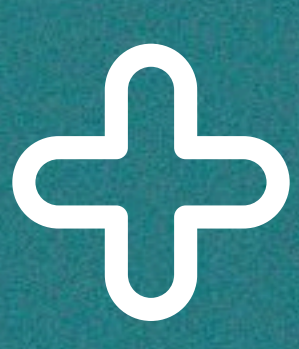

#### Iniciar Sesión

Después de completar la instalación, podrá iniciar sesión. Si ya tiene una cuenta, simplemente ingrese el domicilio donde desea utilizar la plataforma, junto con su correo electrónico y contraseña.

|                          | $\mathbb{N}$                                        |
|--------------------------|-----------------------------------------------------|
| Ň                        | Iniciar Sesión<br>¿No posee una cuenta? Registrarse |
| Iniciar Sesión           | Dirección*                                          |
| Dirección*               | <ul> <li>Las Heras 1593</li> </ul>                  |
| Emal*                    | Email*                                              |
| Controseño*              |                                                     |
| (Contra su contra sulta) | Contraseña*                                         |
|                          | 0                                                   |
|                          | ¿Olvido su contraseña?                              |
|                          | Ingresar                                            |

#### Registro

Si no dispone de una cuenta, para registrarse deberá completar todos los campos requeridos. Posteriormente, recibirá un correo electrónico de confirmación en su bandeja de entrada. Una vez confirmado, podrá acceder a Nuvalid Farmacia.

| N<br>Crear cuenta<br>Ya tienes una cuenta? Iniciar Sesión | <b>Crear cuenta</b> ¿Ya tienes una cuenta? Iniciar Sesión | Crear cuenta         ¿Ya tienes una cuenta? Iniciar Sesión         Datos personales       2 Credenciales de Cuenta |
|-----------------------------------------------------------|-----------------------------------------------------------|----------------------------------------------------------------------------------------------------|
| Datos personales                                          | 1 Datos personales 2 Credenciales de Cuenta               | Email*                                                                                                    |
| Apellido*                                                 | Nombre*                                                   | Confirmar email*                                                                                                   |
| Dirección*                                                | Apellido*                                                 | Contraseña*                                                                                                    |
| Rol *                                                     |                                                           | Opfirmar contraseãa*                                                                                               |
| Administracion                                            | Dirección* <ul> <li>Las Heras 1593</li> </ul>             |                                                                                                    |
|                                                           | Siguiente                                                 | Crear cuenta                                                                                                    |
|                                                           |                                                           | Limpior datas                                                                                                    |

## **Comience a usar Nuvalid Farmacia**

Instructivo inicial para empezar a utilizar la aplicación.

#### Interfaz

La interfaz de Nuvalid Farmacia es altamente intuitiva y le permite realizar diversas funciones de manera eficiente. Las funcionalidades están organizadas en tres categorías principales:

• Inicio: Aquí encontrará todas las herramientas relacionadas con las recetas, facilitando su gestión.

| Ingrese afiliad | lo/a             |
|-----------------|------------------|
| N° de Credenc   | ial*             |
|                 |                  |
|                 |                  |
|                 | Buscar           |
|                 | Limpiar datos    |
|                 |                  |
| Operaciones     |                  |
|                 | Informar Consumo |
|                 |                  |
|                 | Anulación        |
|                 |                  |

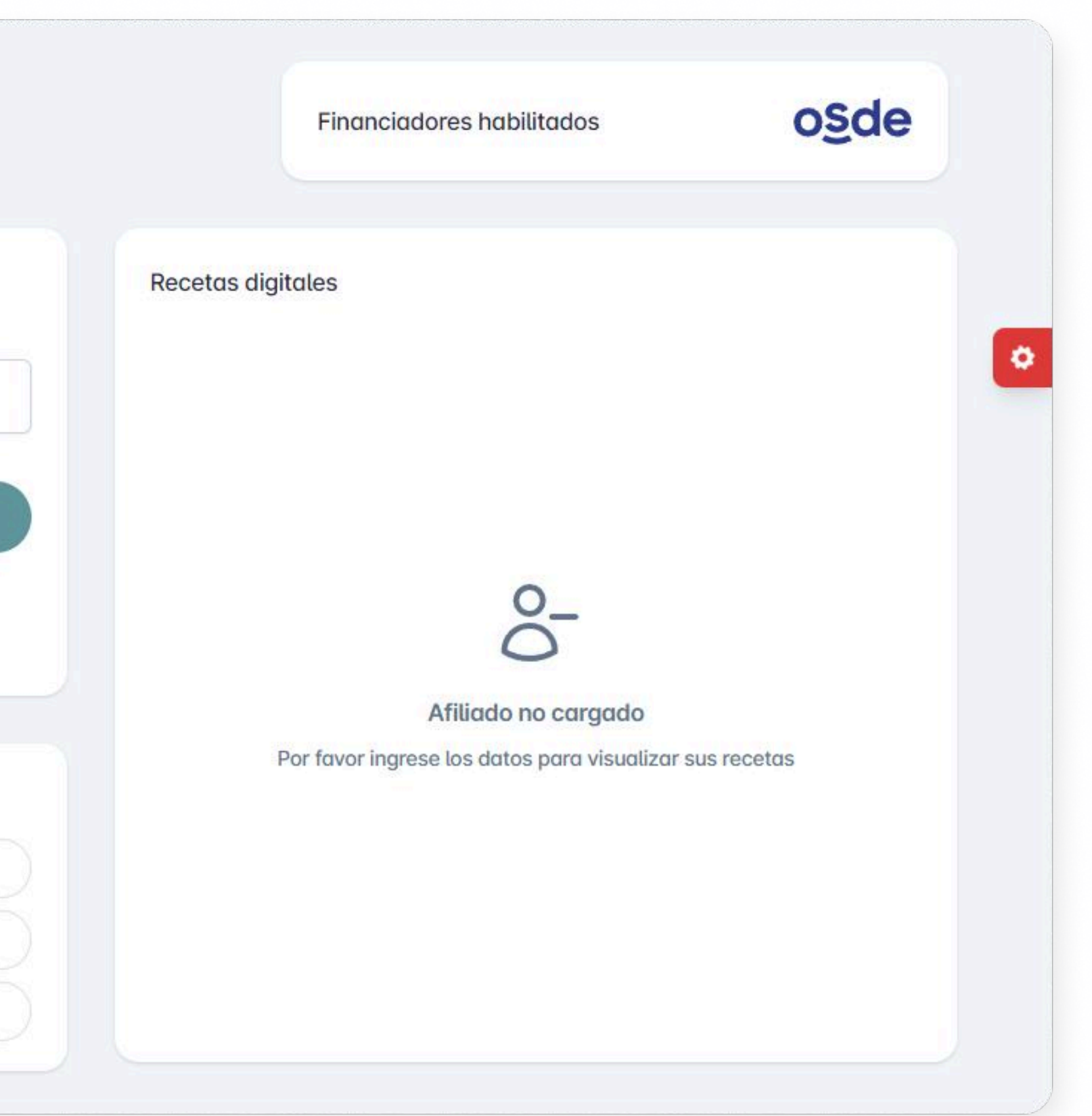

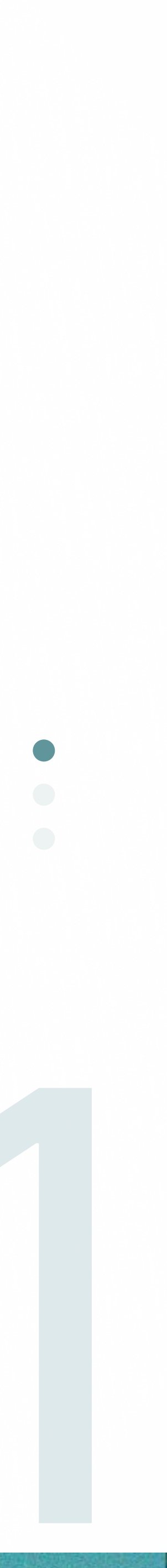

#### Interfaz

• Tickets: Esta sección engloba todas las funciones relacionadas con tickets, historiales y cierres, ofreciendo un acceso fácil y rápido a esta información.

| ngrese un rango de Fechas | - (- | Menos filtros | Histo  |
|---------------------------|------|---------------|--------|
| Ē                         |      |               |        |
| Financiador               |      |               |        |
|                           |      |               |        |
| Farmacia                  |      |               |        |
| •                         |      |               |        |
| Afiliado                  |      |               |        |
|                           |      |               |        |
| Russar                    |      |               |        |
|                           |      |               |        |
| Duscur                    |      |               |        |
| Limpiar datos             |      |               |        |
| Limpiar datos             |      |               | ilngre |
| Limpiar datos             |      |               | ilngre |
| Limpiar datos             |      |               | ilngre |
| Limpiar datos             |      |               | ilngre |
| Limpiar datos             |      |               | ilngr  |

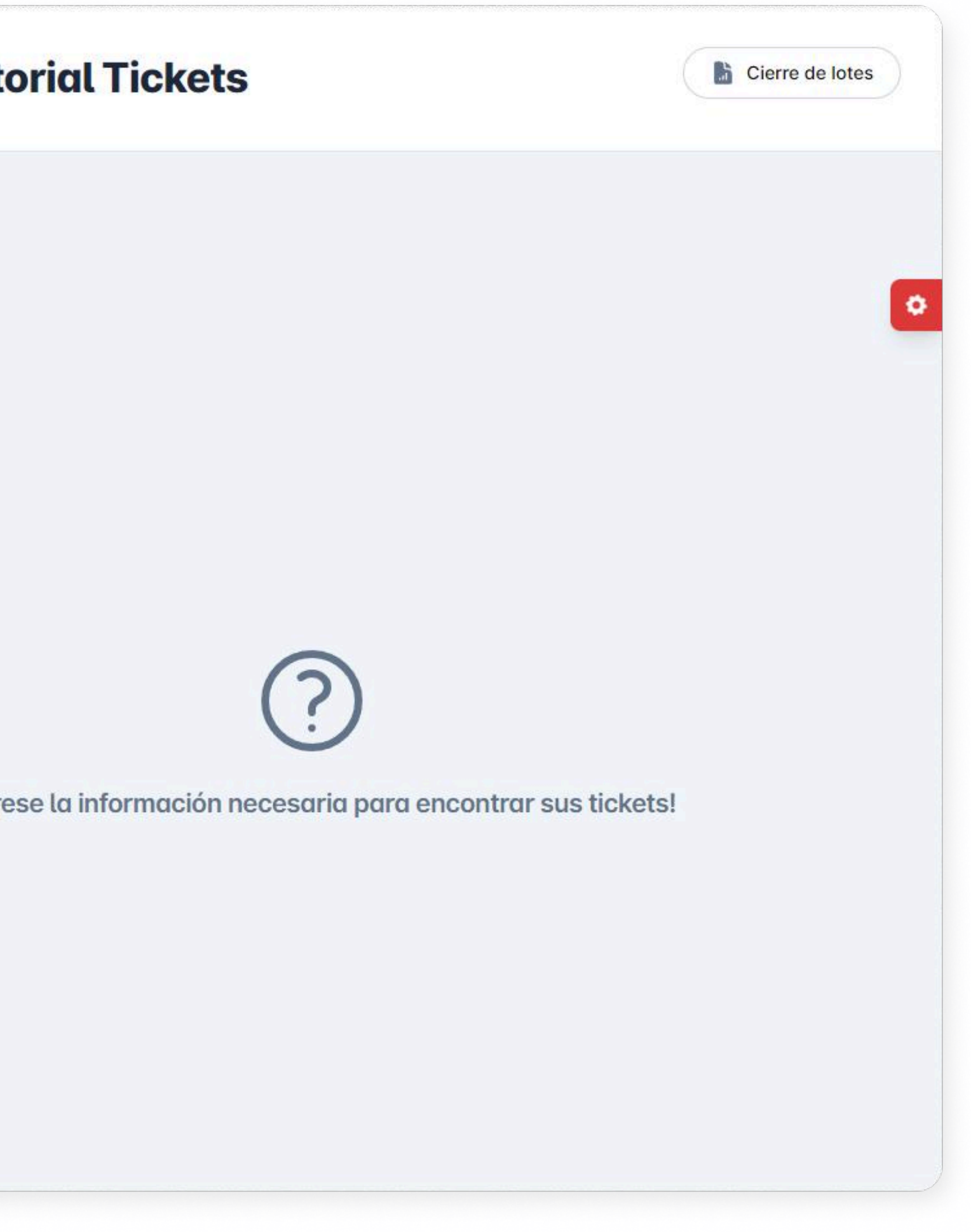

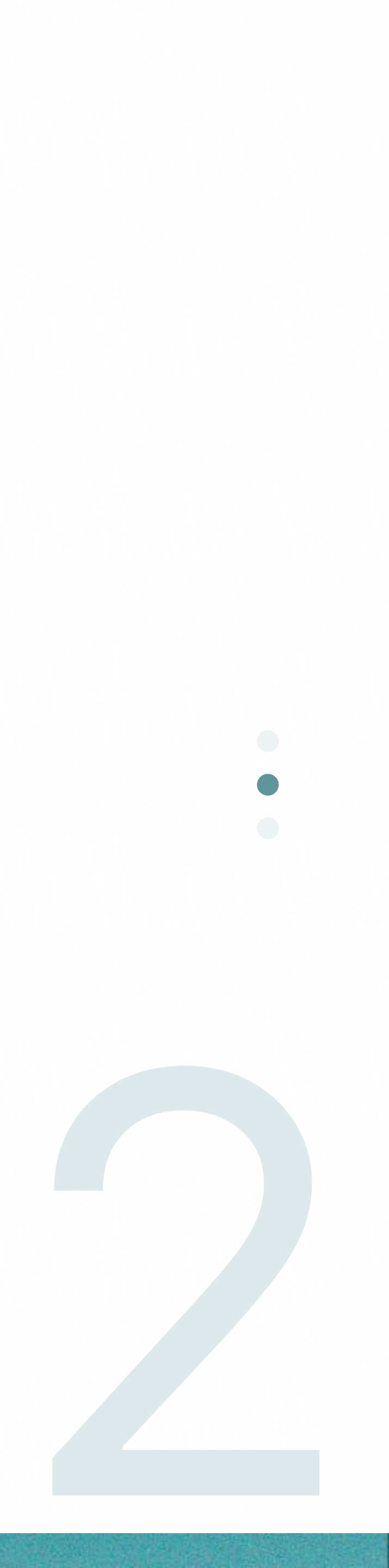

#### Interfaz

• Configuración: En esta sección puede configurar todos los aspectos necesarios de la plataforma y sus datos personales para adaptarla a sus necesidades específicas.

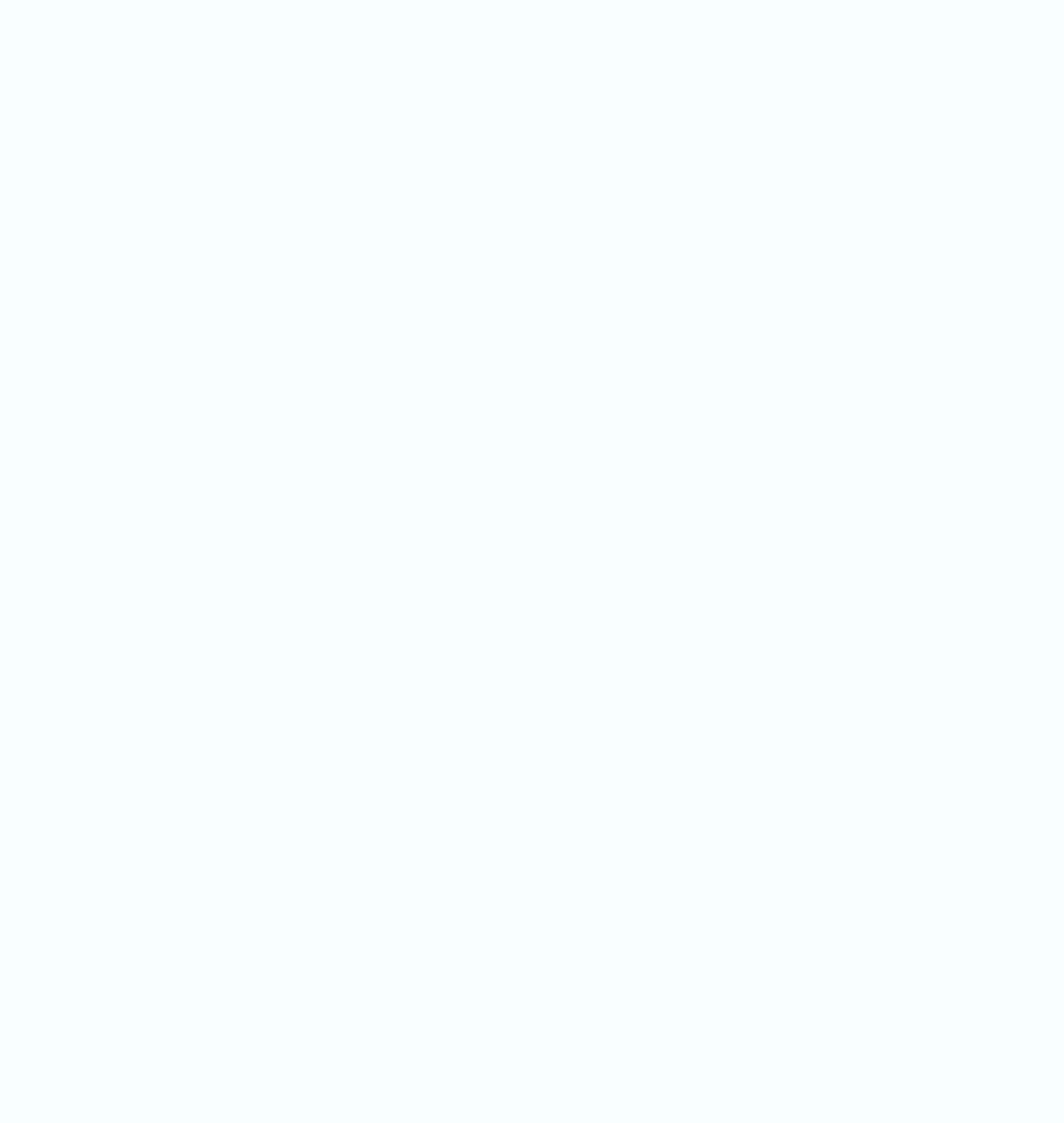

Además, cuenta con una sección de guías que le brindarán asistencia en caso de que necesite ayuda con alguna funcionalidad específica.

| lion se presenta de manera publica. |                  |
|-------------------------------------|------------------|
|                                     |                  |
|                                     |                  |
|                                     |                  |
|                                     |                  |
|                                     |                  |
| @email.com                          |                  |
|                                     |                  |
|                                     |                  |
|                                     | Cancelar Guardar |
|                                     |                  |
|                                     |                  |

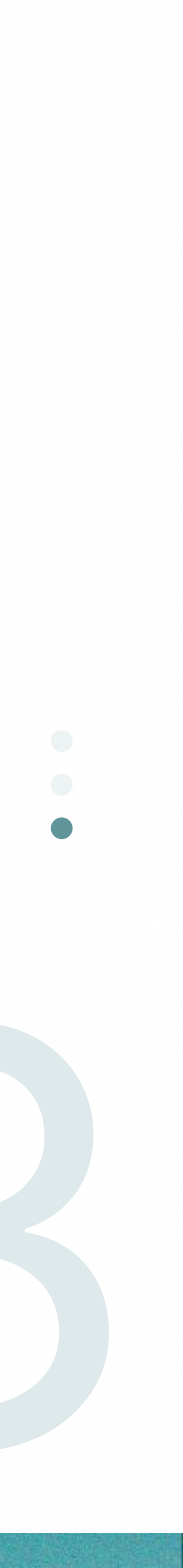

### Recetas

Guía rápida e intuitiva para aprender a trabajar con recetas en Nuvalid Farmacia.

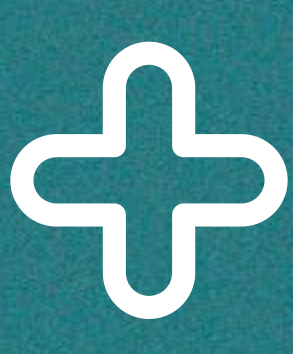

#### - ¿Cómo rescatar recetas?

Para recuperar una receta, necesitarás ingresar el número de afiliado y, si es necesario, especificar la farmacia donde deseas realizar la operación. Si los datos son precisos, se imprimirán todas las recetas digitales asociadas a esa credencial. Además, tendrás la posibilidad de realizar varias operaciones para ese usuario, como informar consumo, anular e informar consumo diferido.

| Ingrese afiliado/a |                  |
|--------------------|------------------|
| N° de Credencial*  |                  |
| 60671956202        |                  |
|                    |                  |
|                    | Buscar           |
|                    | Limpiar datos    |
|                    |                  |
| Operaciones        |                  |
|                    | Informar Consumo |
|                    |                  |
|                    | Anulación        |

|                                              | Financiadores habilitados   | o§de            |
|----------------------------------------------|-----------------------------|-----------------|
| Recetas digitales<br>Afiliado Conyuge Pruebo | a Aut.au                    |                 |
| Número de receta                             | Medicamento recetado        |                 |
| 9900009777201                                | enalapril,maleato dexametas | sona bromazepan |
| 9900009774491                                | enalapril,maleato bromazepo | am              |
| 9900009774071                                | bromazepam                  |                 |
| 9900009773651                                | enalapril,maleato           |                 |
| 9900009773401                                | enalapril,maleato           |                 |
| 9900009773081                                | enalapril,maleato           |                 |
| 9900009772581                                | lidocaína+asoc.             |                 |
| 9900009772411                                | lidocaína+asoc.             |                 |

#### Rescatar Receta Particular

Si deseas visualizar una receta en particular y trabajar con la misma solo deberás realizar click sobre la misma, se desplegará una ventana con toda su información, donde podrás informar su consumo, cambiar y/o eliminar medicamentos, así como agregar nuevos.

Una vez hayas cargado todos los medicamentos necesarios y verificado la información, debes consumir la receta haciendo clic en el botón "Informar consumo". Luego, ingresarás el código de seguridad correspondiente para finalizar la operación.

| Nro. Receta: 9900009747191<br>Fecha Receta: 14-03-2024 |                         |         |
|--------------------------------------------------------|-------------------------|---------|
| Alonso Martin E. Alonso Marti<br>Médico                | in E. M.P. 7267         |         |
| Genéricos                                              |                         |         |
| Monodroga                                              | Med. recetado           | Troquel |
| Ibuprofeno                                             | ÷4-                     | -       |
| Comercial                                              |                         |         |
| Monodroga                                              | Med. recetado           | Troquel |
| Bromazepam                                             | Octanyl 12 Mg Comp.x 50 | 2819732 |
|                                                        |                         |         |
|                                                        |                         |         |

|                              |                        | ×                |
|------------------------------|------------------------|------------------|
| Nueva Del Barrio 60671956202 |                        | osde             |
|                              | + Agregar medicamentos | Informar consumo |
|                              |                        |                  |
| Cod. Barras                  | Cantidad               | Acciones         |
| ವಾರ                          | 1                      | Ū                |
|                              |                        |                  |
| Cod. Barras                  | Cantidad               | Acciones         |
| 7790375001339                | 1                      |                  |
|                              |                        |                  |

### - Tipo de Prescripciones

- Prescripción Genérica esta viene con la monodroga cargada pero sin un medicamento específico seleccionado. Por lo tanto, para poder informar el consumo, deberá seleccionar un medicamento específico. Sin completar esta acción, no será posible informar el consumo.
- Prescripción Comercial: los medicamentos pueden ser reemplazados, siempre y cuando coincidan con la monodroga requerida. Estas sustituciones serán consideradas como "recomendaciones" del farmacéutico.
- Prescripción Comercial Justificado: no se permite modificar los medicamentos cargados. Sin embargo, sí es posible agregar y eliminar medicamentos en esta categoría.

| Medicamentos alternativos    |  |
|------------------------------|--|
| Copiron 400 Mg Comp.rec.x 10 |  |
| Ibufabra 400 Mg Comp.x 10    |  |
| Ibumar 400 Mg Comp.x 10      |  |
| Ibutenk VI 400 Mg Comp.x 10  |  |
|                              |  |

#### Agregar medicamentos

Desde el botón "*Agregar medicamento*", podrás cargar el medicamento especificando su número de troquel y/o código de barras. También deberás ingresar la cantidad y el tipo de prescripción correspondiente. En caso de no tener esta información, podrás buscar el medicamento por su nombre y/o droga. Además, tienes la opción de filtrar por su presentación en caso de que sea necesario.

| Cod. Barra | Troquel | Cantidad | Prescripción |   |          |
|------------|---------|----------|--------------|---|----------|
|            |         |          |              | - | Agregar  |
|            |         |          |              | · | Agi egai |

#### **Modificar medicamentos**

La funcionalidad para modificar un medicamento es similar a la de agregar un medicamento, pero con la diferencia de que la modificación del medicamento se realiza directamente en la tabla donde se muestran todos los medicamentos según su clasificación por tipo de prescripción. En esta tabla, podrás realizar las modificaciones necesarias sobre el medicamento seleccionado.

## Operaciones

Instructivo para aprender a utilizar las diferentes operaciones de manera efectiva.

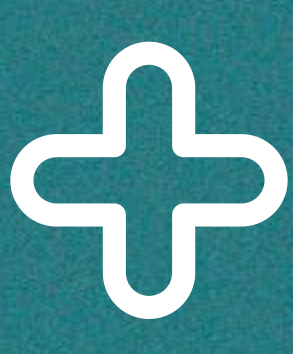

#### Informar consumo

Desde esta sección, podrás ingresar una receta no digital. Se te solicitará el número de la receta, su fecha, el número de matrícula del médico y su tipo (nacional o provincial), indicando si es médico u odontólogo. Una vez ingresados estos datos, podrás trabajar con la receta como si fuera digital, es decir, agregar, editar o eliminar medicamentos. Posteriormente, podrás realizar el consumo de la receta.

|   | Número de matricula |         | Fecha de la receta | Número de la receta |
|---|---------------------|---------|--------------------|---------------------|
|   |                     | <b></b> |                    |                     |
|   |                     | ро      |                    | Tipo de matrícula   |
| • |                     |         | •                  |                     |
|   |                     | ро      | •                  | l ipo de matricula  |

#### Informar consumo diferido

Desde esta funcionalidad, podrás cargar las recetas con fecha diferida, ya sean digitales o no. Para comenzar, deberás ingresar el número de receta, su fecha, el número de matrícula del médico y el tipo de matrícula (nacional o provincial). Además, se te solicitará si es médico u odontólogo, y por último, la fecha y hora de cuando se consumió la misma. Una vez hecho esto, la visualización y las funcionalidades serán las mismas que las de rescatar una receta digital. Es decir, podrás acceder a la información de la receta y realizar las operaciones necesarias, como informar consumo o modificar medicamentos, según sea necesario.

Al momento de agregar o editar un medicamento, también se te pedirá que indiques el tipo de cobertura para aplicar el descuento correspondiente. Los tipos de cobertura disponibles son los siguientes:

- Cobertura normal: Esto implica un descuento del 40% en el medicamento.
- PMI (Programa Médico Obligatorio): Este tipo de cobertura cubre el 100% del costo del medicamento.
- Cobertura crónica: Aquí se aplica un descuento del 70% en el medicamento.

| Datos obligatorios  |                    |                |                     | × |
|---------------------|--------------------|----------------|---------------------|---|
| Número de la receta | Fecha de la receta |                | Número de matricula |   |
|                     |                    |                |                     |   |
| Tipo de matrícula   |                    | Tipo           |                     |   |
|                     | •                  |                | •                   |   |
| Fecha de venta      |                    | Hora de venta* |                     |   |
|                     | <b></b>            |                |                     |   |
|                     |                    |                | Guardar             |   |
|                     |                    |                |                     |   |

#### Anular consumo

En caso de necesitar retractar una operación de consumo, podrás realizar esta acción desde este panel. Simplemente haz clic sobre el botón "Anulación" e ingresa el número de ticket correspondiente a la operación ya consumida.

| Anular Ticket    |          | ×      |
|------------------|----------|--------|
| Número de ticket |          |        |
|                  |          |        |
|                  | Cancelar | Anular |
|                  | Cancelar | Anular |

Podrás actualizar la información de tu cuenta, incluyendo la contraseña, de manera sencilla.

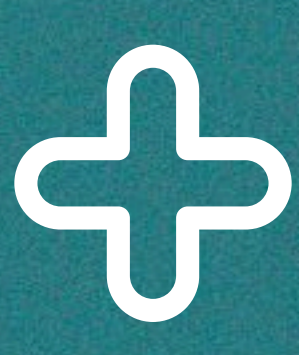

Desde esta sección, tendrás la capacidad de ajustar la información vinculada a tu cuenta. Además, dependiendo de tu función o rol, podrás gestionar los aspectos pertinentes a tu farmacia.

La sección cuenta con 4 subsecciones:

• Cuenta: Desde aquí podrás realizar cambios en tu nombre, apellido y correo electrónico donde recibes las notificaciones de Nuvalid Farmacia.

| Configuración                                       | Cuenta                                                                      |
|-----------------------------------------------------|-----------------------------------------------------------------------------|
| Q Cuenta<br>Administra la información de tu perfil. | Perfil<br>La siguiente información se presenta de manera pública.<br>Nombre |
| Seguridad<br>Gestiona tu contraseña.                | Juan Apellido                                                               |
| & Usuarios Administra sus usuarios.                 | Email Gonzalez                                                              |
|                                                     | juangonzales@email.com                                                      |
|                                                     | Cancelar Guardar                                                            |

• Seguridad: En esta sección podrás gestionar el cambio de tu contraseña para garantizar la seguridad de tu cuenta.

| Configuración                                                                                                    | Seguridad                                                                                                    |
|----------------------------------------------------------------------------------------------------|----------------------------------------------------------------------------------------------------|
| Q Cuenta<br>Administra la información de tu perfil.                                                                                                    | Cambia tu contraseña<br>Puedes cambiar la contraseña por motivos de seguridad o en caso de que la hayas olvidado.<br>Contraseña actual |
| Seguridad<br>Gestiona tu contraseña.                                                                                                    |                                                                                                    |
| Solution Service Service Servi | Nueva contraseña<br>Un mínimo de 8 caracteres. Debe incluir números, letras y caracteres especiales.                                   |
|                                                                                                    | Cancelar Guardar                                                                                                    |

• Usuarios: Aquí podrás visualizar todos los usuarios activos y desactivarlos si es necesario. También tendrás acceso a un historial de usuarios deshabilitados y podrás activarlos nuevamente según lo requieras.

#### Roles

Actualmente, existen dos roles en el sistema: Administrador y Farmacéutico.

El rol de Administrador se asigna inicialmente a la persona que instala por primera vez la aplicación. A diferencia del Farmacéutico, el Administrador tiene la capacidad de gestionar la sección de equipo (team). Esto significa que el Administrador puede realizar acciones relacionadas con la gestión de usuarios, como visualizar todos los usuarios activos, desactivarlos, ver el historial de usuarios deshabilitados y activarlos nuevamente según sea necesario. Por otro lado, el farmacéutico no tiene acceso a estas funciones y solo puede realizar acciones relacionadas con su propio perfil y operaciones dentro de la aplicación.

| ≡ ι   | Jsuarios                                      |
|-------|-----------------------------------------------|
| А     | Adrián Markus<br>adrianm@itcsoluciones.com    |
| E     | Equi Fernandez<br>equifernandez21@yopmail.com |
| Histo | orial de usuarios                             |
| N     | Nicolas Figal<br>nicolasfigal4@vopmail.com    |

| Rol: Administrador | -<br>Ū   |  |
|--------------------|----------|--|
| Rol: Farmaceutico  | <b>→</b> |  |
|                    |          |  |
|                    | (+)      |  |
|                    |          |  |

### Historial de Tickets

Descubre cómo revisar todo tu historial de tickets y transacciones, aprovechando al máximo las funcionalidades disponibles.

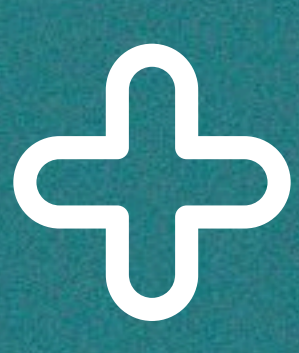

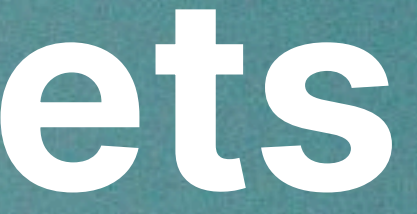

#### - Tickets

Desde esta sección, podrás llevar a cabo diversas gestiones relacionadas con los tickets de las recetas que ya han sido consumidas anteriormente en Nuvalid Farmacia. Para comenzar, deberás ingresar un rango de fechas específico. Además, si es necesario para un filtrado más preciso, tendrás la opción de ingresar el financiador, la farmacia y el afiliado correspondientes.

| ngrese un rango de Fechas        | — Menos fi        | Itros Histo | orial Tickets       |             |             |             | Cierre de lotes |
|----------------------------------|-------------------|-------------|---------------------|-------------|-------------|-------------|-----------------|
| 3 de marzo de :- 3 de marzo de 🔳 |                   |             |                     |             |             |             |                 |
| Financiador                      | Número            | Fecha       | Operación           | Afiliado    | Prestador   | Financiador | Acciones        |
| •                                | 293621917         | 03/03/2024  | Informar prestación | 60671956201 | 30708402911 | OSDE        | 0 🗵             |
| armania                          | 293622103         | 03/03/2024  | Informar prestación | 60671956201 | 30708402911 | OSDE        | 0 🗵             |
| •                                | 293621917         | 03/03/2024  | Informar prestación | 60671956201 | 27169083415 | OSDE        | 0 🗵             |
|                                  | 293622103         | 03/03/2024  | Informar prestación | 60671956201 | 30708402911 | OSDE        | 0 1             |
| Atiliado                         | 293621917         | 03/03/2024  | Informar prestación | 60671956201 | 30708402911 | OSDE        | 0 🗵             |
|                                  | 293622103         | 03/03/2024  | Informar prestación | 60671956201 | 30708402911 | OSDE        | 0 🗵             |
| Buscar                           | 293621917         | 03/03/2024  | Informar prestación | 60671956201 | 27169083415 | OSDE        | 0 🗵             |
| Limpiar datas                    | 293622103         | 03/03/2024  | Informar prestación | 60671956201 | 30708402911 | OSDE        | 0 🗵             |
| Limpiar datos                    | 293621917         | 03/03/2024  | Informar prestación | 60671956201 | 30708402911 | OSDE        | 0 🗵             |
|                                  | 293622103         | 03/03/2024  | Informar prestación | 60671956201 | 30708402911 | OSDE        | 0 🗵             |
|                                  |                   |             |                     |             |             |             |                 |
|                                  |                   |             |                     |             |             |             |                 |
|                                  | Itoms por páging: | 10 - 1      | -10 of 76           |             |             |             |                 |

#### **Consulta de Tickets**

Esta funcionalidad te permite llevar a cabo una supuesta liquidación de todos los consumos realizados, para luego presentarla ante tu financiador. Deberás ingresar un rango de fechas y seleccionar la farmacia cuyo cierre deseas visualizar.